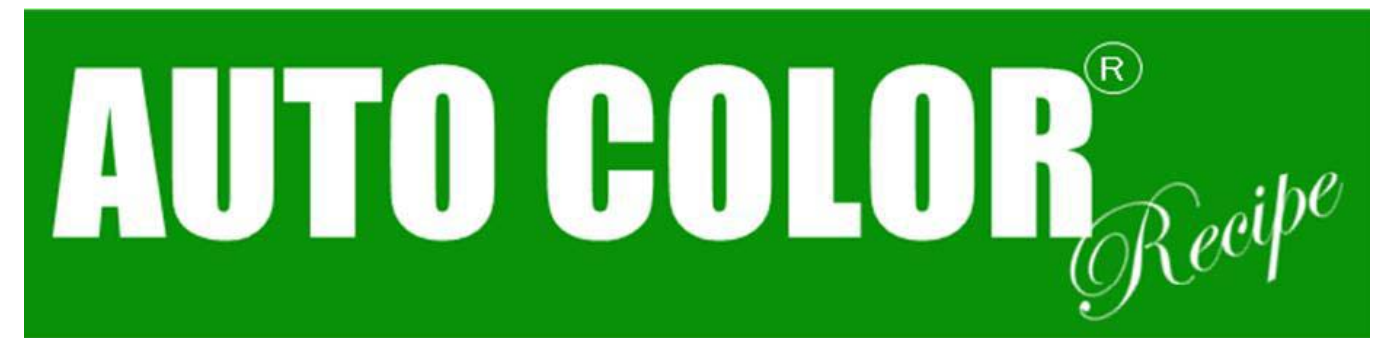

# Android版 操作マニュアル

Ver. 1. 0. 4

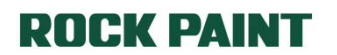

2015.12.09

ROC

目次

| タップ可能各部の名称と機能         1. TOP画面(P5)         2. 検索条件入力画面(P6)         3. QRコード読取り条件選択画面(P10)         4. 配合データ表示画面(P13、P23)         5. 必要量入力画面(P24)         6. 配合中画面[一覧](P28)         7. 配合中画面[拡大](P29)         Chapter1 配合データを検索する・・・・・ P6         1-1. 通常検索(P6)         1-2. QRコード検索(P10) |
|----------------------------------------------------------------------------------------------------|
| <ol> <li>2.検索条件入力画面(P6)</li> <li>3.QR⊐ード読取り条件選択画面(P10)</li> <li>4.配合データ表示画面(P13、P23)</li> <li>5.必要量入力画面(P24)</li> <li>6.配合中画面[一覧](P28)</li> <li>7.配合中画面[拡大](P29)</li> </ol> Chapter1 配合データを検索する・・・・ P6 <ol> <li>1-1.通常検索(P6)</li> <li>1-2.QR⊐ード検索(P10)</li> </ol>                       |
| <ul> <li>4. 配合データ表示画面(P13、P23)</li> <li>5. 必要量入力画面(P24)</li> <li>6. 配合中画面[一覧](P28)</li> <li>7. 配合中画面[拡大](P29)</li> </ul> Chapter1 配合データを検索する・・・・・ P6 <ul> <li>1-1. 通常検索(P6)</li> <li>1-2. QR⊐ード検索(P10)</li> </ul>                                                                       |
| <ul> <li>6. 配合中画面[一覧](P28)</li> <li>7. 配合中画面[拡大](P29)</li> <li>Chapter 1 配合データを検索する・・・・・・ P6</li> <li>1-1. 通常検索(P6)</li> <li>1-2. QR⊐−ド検索(P10)</li> </ul>                                                                                                    |
| Chapter1 配合データを検索する・・・・・・ P6<br>1-1. 通常検索(P6)<br>1-2. QRコード検索(P10)                                                                                                    |
| 1-1. 通常検索(FO)<br>1-2. QR⊐ード検索(P10)                                                                                                    |
|                                                                                                    |
| Chapter2 データを選択する・・・・・・・・・・・ P13                                                                                                    |
| 2-1. 美単テーダを選択する(P14)<br>2-2. 他層または他トーンデータを選択する(P15)                                                                                                    |
| Chapter3 ロックマイコンスケール Ⅳと接続する・・・・ P16<br>接続に必要な機器(P16)                                                                                                    |
| 接続方法(P17)<br>Bluetoothモジュール設置個所(P18)                                                                                                    |
| Bluetoothをオンにする(設定画面より)(P19)<br>Bluetoothをオンにする(アプリ使用中)(P20)                                                                                                    |
| ペアリング方法(P21)                                                                                                    |
| Chapter4 計量画面に進む P24                                                                                                    |
| Chapter5 実際に計量する・・・・・ P28                                                                                                    |
| 5-1. 通常配合(P30)<br>5-2 補正配合(P31)                                                                                                    |

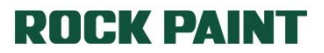

ROCK

### はじめに

本アプリはスマートフォンやタブレット等の通信端末や3GやWi-Fi等の通信環境が 必要となります。

また、別売品のBTモジュール(Android専用)をご使用いただくことで、ロックマイコ ンスケールⅣと連動してご使用いただけます。

尚、本アプリはご使用の端末、通信速度等の違いにより画面表示の大きさや動作 速度が異なります。

お使いになる前に操作マニュアルをよくお読みいただき、内容を十分にご理解い ただいた上で正しくお使いください。

### ご使用の前に

ご使用の用途に合わせて、以下の各機器の電源が入っているか、ケーブルが正し く接続されているかをご確認下さい。

- スマートフォンやタブレット等の通信端末
- ロックマイコンスケールⅣ
- BTモジュール(Android専用)
- ルーター(Wi-Fiをご使用の場合)

電源が入っていない、ケーブル類が正しく接続されていない場合等はアプリが正常 に動作しない場合があります。

ACアダプターや接続ケーブルは、必ず同梱品をご使用下さい。 <u>※同梱品以外のACアダプター・接続ケーブルのご使用による故障は、</u> <u>保証の対象外となります。</u>

# タップ可能各部の名称と機能(TOP画面)

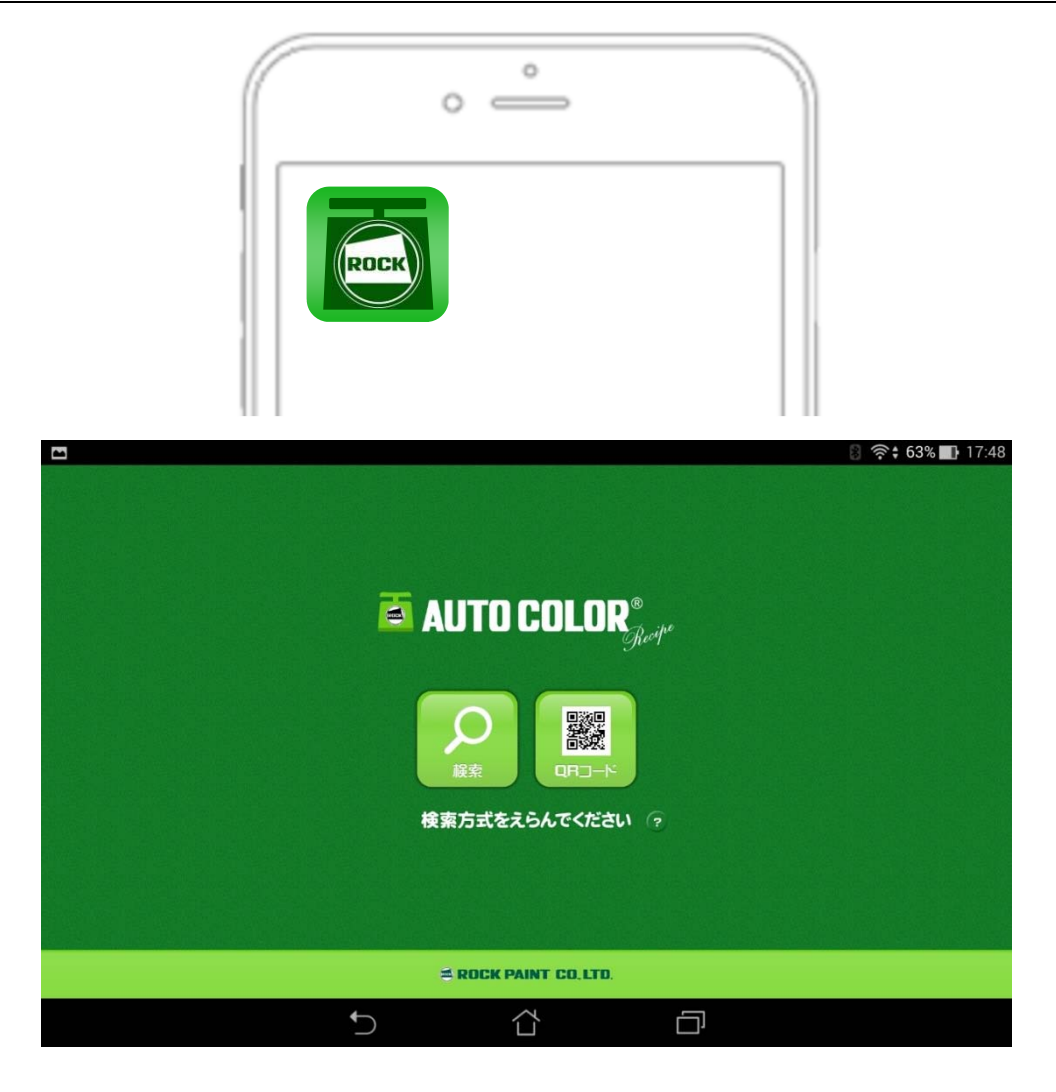

| ROCK | アプリアイコン | 端末にAUTO COLOR Recipeをインストールすると端末のディスプレイ<br>上にこのアイコンが表示されます。<br>タップして起動します。                 |
|------|---------|--------------------------------------------------------------------------------------------|
|      | 配合検索    | 塗料種・メーカー・カラーコードを入力して配合データを検索する方法<br>です。                                                    |
|      | QR⊐ード検索 | 実車カラーハンディ版の裏面等に表記しているQRコードをカメラで読<br>み取って配合データを検索する方法です。<br>※条件を満たさない端末ではQRコード検索はご利用いただけません |
| ?    | ヘルプ     | ブラウザが立ち上がり、簡易マニュアルが表示されます。 <mark>※1</mark>                                                 |

※1 ブラウザ選択画面が立ち上がります。任意のブラウザを選択して下さい。万が一、ブラウザがインストールされていない場合はGoogle Playストア等よりダウンロード下さい。

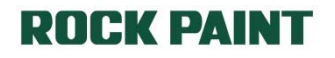

ROCK

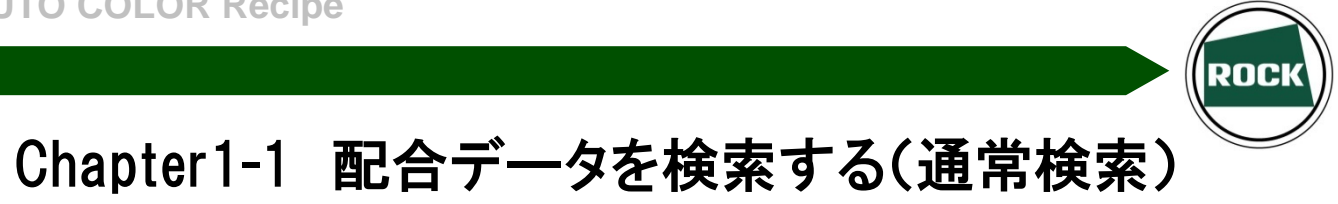

塗料種・メーカー・カラーコードを指定して配合データを検索します。

#### タップ可能各部の名称と機能(検索条件入力画面)

| □<br>< | 🔿 AUTO COLOR®         | ्रि 🕈 96% 💼 11:48 |
|--------|-----------------------|-------------------|
|        | 検索条件を入力して配合データを検索     |                   |
|        |                       |                   |
|        | 塗料の種類                 |                   |
|        | メーカー名                 |                   |
|        | カラーコード 前方一致 完全一致 部分一致 |                   |
|        |                       |                   |
|        |                       |                   |
|        |                       |                   |
|        |                       |                   |

| AUTO COLOR®    | TOPへ戻る   | TOP画面へと戻ります<br>(どの画面でも有効)  |
|----------------|----------|----------------------------|
|                | 前の画面へ戻る  | ーつ前の画面へと戻ります<br>(どの画面でも有効) |
| ▼塗料種選択 -       | 塗料種選択    | 塗料種選択画面が表示されます             |
| ▼メーカー選択        | メーカー選択   | メーカー選択画面が表示されます            |
|                | カラーコード入力 | カラーコード入力画面が表示されます          |
| 前方一致 完全一致 部分一致 | 検索条件変更   | 検索条件を変更できます                |
| עניש           | 条件クリア    | 入力条件をすべて削除します              |
| ₽ 凝索           | 検索       | 入力された条件にて検索を行います           |

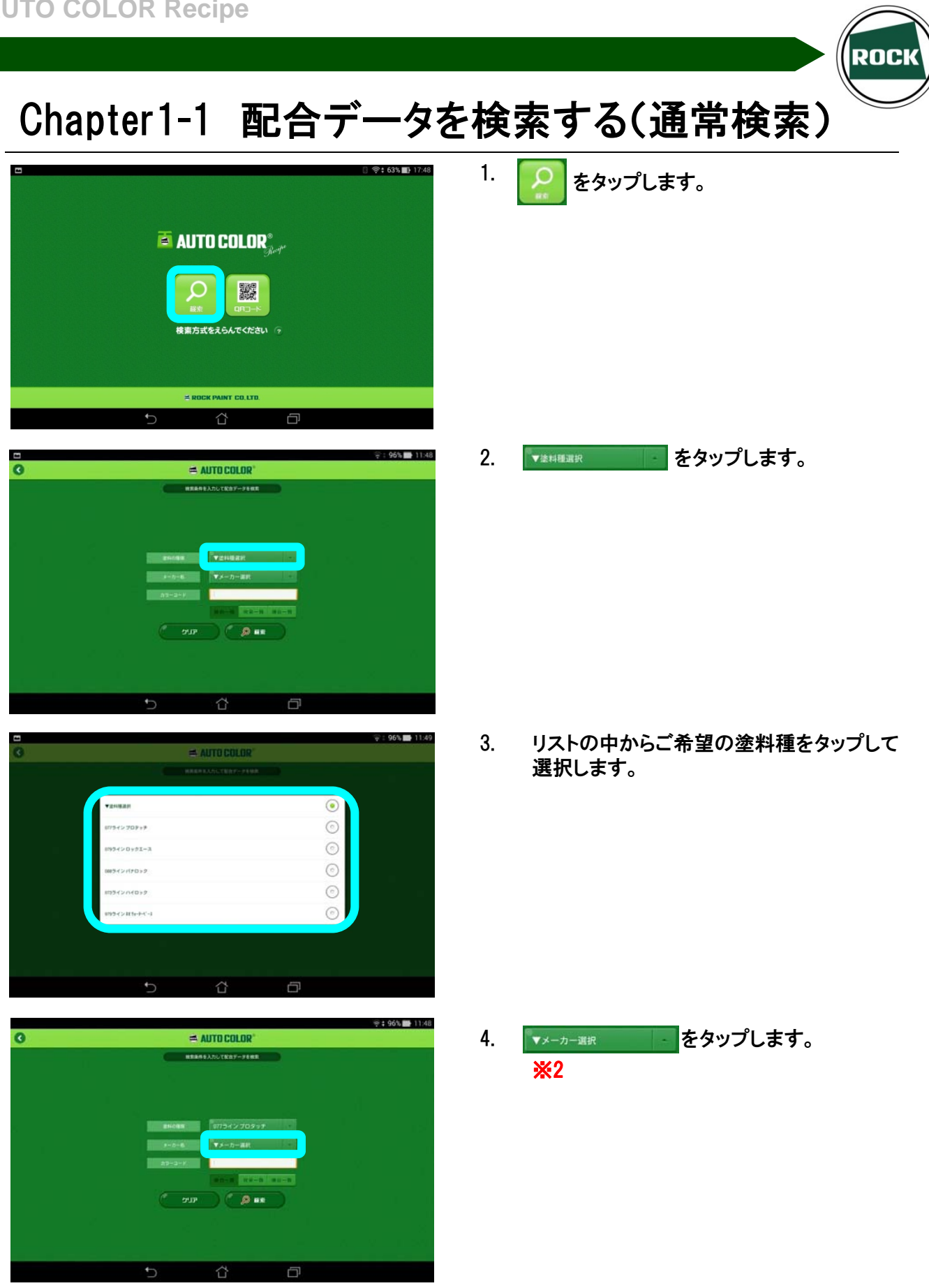

※2 メーカー選択は省略可能ですが、候補が複数ある場合等は検索時間が長くなる場合があります。

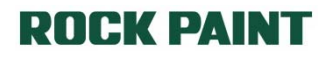

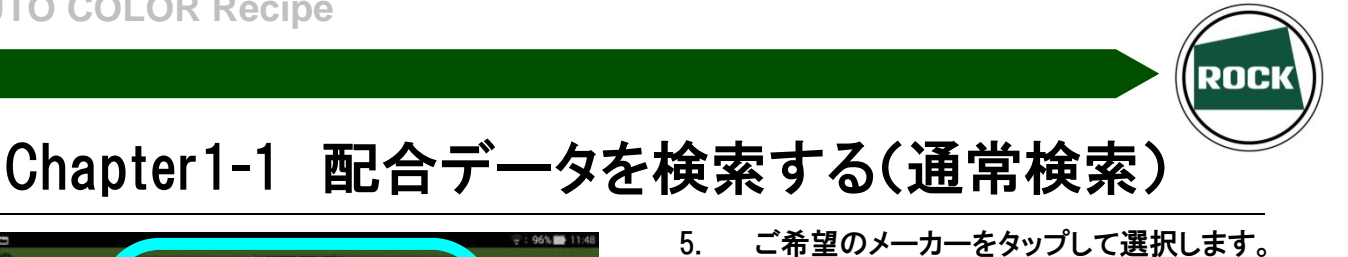

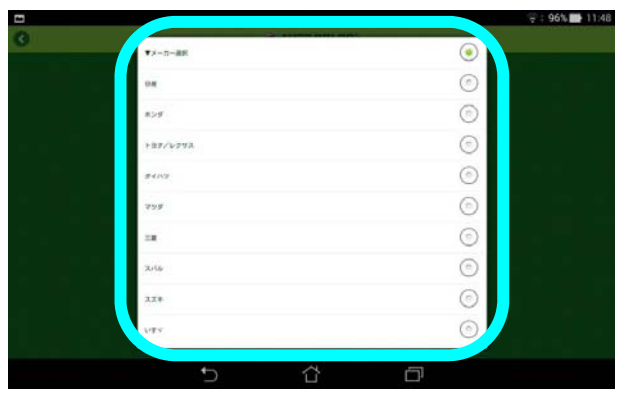

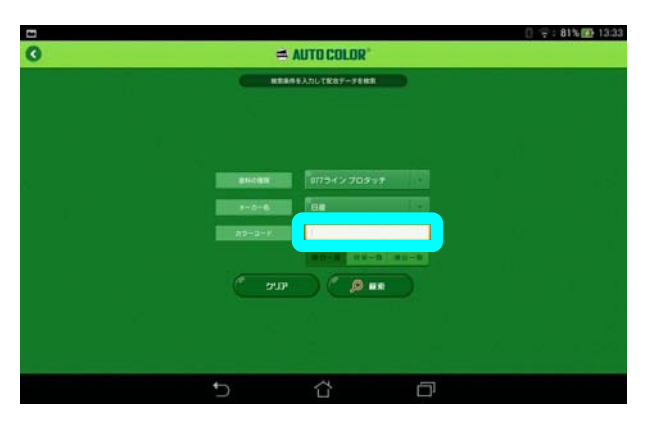

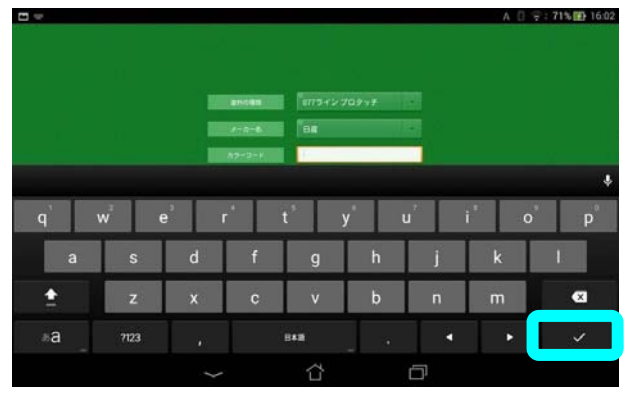

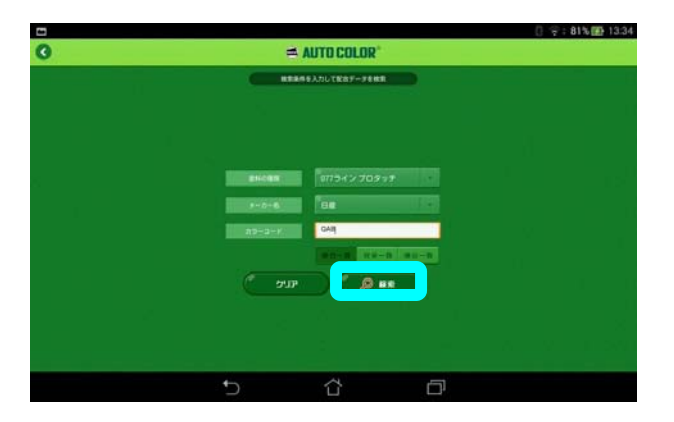

- 6. カラーコード入力欄をタップします。

7. カラーコードを入力し、最後に タップします。 **X**3

8. 入力が終わりましたら ます。(検索結果が表示されます)

※3 半角英数字のみご使用いただけます。また、キーボードレイアウトはご使用環境により異なります。

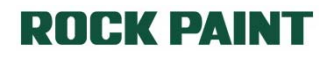

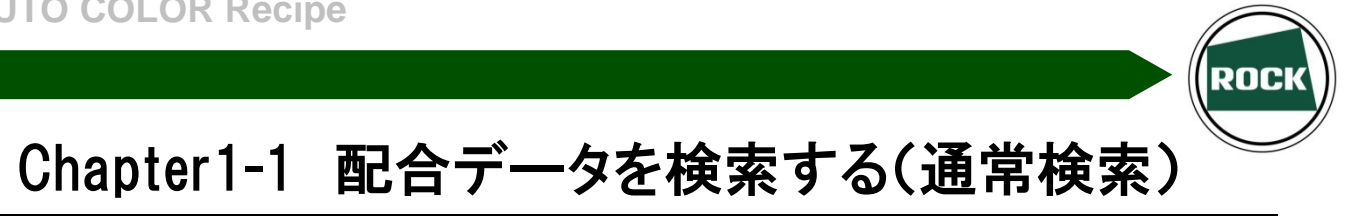

|               |              |                   |                       | 🛛 😌 : 81% 🌇 13 |
|---------------|--------------|-------------------|-----------------------|----------------|
| P             |              | AUTO COLOR*       |                       |                |
|               |              | BH088100774220792 |                       |                |
| メーカー          | 日度           | 色名                | 7" U1721404141"-# 3P  |                |
| カワーコード        | 0.4B-0       | HBC               |                       |                |
| ユニバーサルバール使用   | データです。       |                   |                       |                |
| メーカー          | 日度           | 88                | 7' 9772F#94F#C -# 3P  |                |
| カラーコード        | QAB-0        | HBC               | 01                    |                |
|               |              |                   |                       |                |
| メーカー          | 日間           | <b>魚包</b>         | 7" UTP2140(1)/C-#-3P  |                |
| カラーコード        | QAB-1        | HBC               |                       |                |
| 正面とすかしが黄色い。   | ユニバーサルバール使用  | 用データです。           |                       |                |
| メーカー          | 白彦           | 御君                | 7" 9972187(Hit' -# 3P |                |
| カラーコード        | QAB-1        | HBC               |                       |                |
| 正面とすかしが黄色い。   |              |                   |                       |                |
| メーカー          | 日復           | 色卷                | 7' 99721424111'-0.3P  |                |
| カラーコード        | QAB-2        | HBC               |                       |                |
| QAB-1より正面とすかし | が思い。 ユニバーサルパ | (ール使用データです。       | ×617                  |                |
|               | <b>5</b>     | ~                 | 9                     |                |
|               |              | L .               | L.,                   |                |

|              |        |                   |           |           |        | 🛛 😤 i <b>64% 🔜</b> 17:46 |  |  |
|--------------|--------|-------------------|-----------|-----------|--------|--------------------------|--|--|
| 0            |        | # I               | AUTO COLO | TO COLOR* |        |                          |  |  |
| メーカー         | カラーコード | 88<br>7 III/24497 |           | HBC       | ועאב   | 21.74                    |  |  |
| ON           | QAB-0  | 7 99774071        |           | 01        |        |                          |  |  |
|              |        |                   |           |           |        |                          |  |  |
|              |        |                   |           |           |        |                          |  |  |
| -            |        |                   |           |           |        |                          |  |  |
| ▼塗料積変更<br>店件 | No     | - 西伯名             |           |           |        | 2 52がスモビモ                |  |  |
| 077L 0204    | 4 ホワ・  | 1ト<br>1ト          |           |           | 95.51  | 955.1                    |  |  |
| 077L T03     | 0 チン:  | チングブラック1/         | 10        |           | 3.88   | 38.8                     |  |  |
| 077L 005     | 6 ブラ・  | 1110-             |           |           | 0.50   | 5.0                      |  |  |
| 077L 023     | 3 オー:  | カー                |           |           | 0.11   | 1.1                      |  |  |
| 4件           |        |                   | 🛛 💽       | 計         | 100.00 | 1000.0                   |  |  |
|              |        |                   |           |           |        |                          |  |  |
|              |        |                   |           |           |        |                          |  |  |
|              |        |                   |           |           |        |                          |  |  |
|              |        | ►                 | ~         |           | -      |                          |  |  |
|              |        | $\sim$            |           |           | L),    |                          |  |  |

ご希望の配合データをタップして選択します。 9.

10. 選択したデータが表示されます。

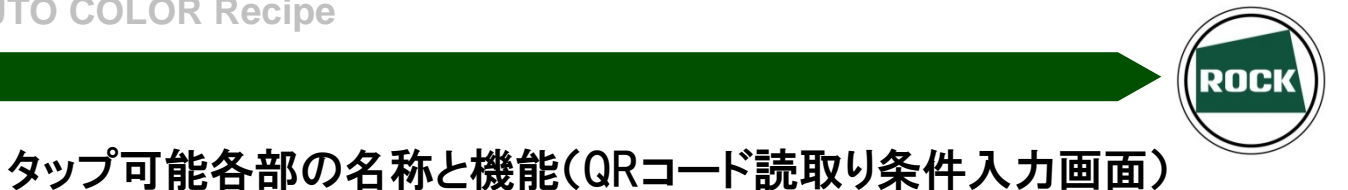

実車カラーハンディ版等に記載のQRコードを読み取って配合データを検索します。 ※背面カメラ未搭載の機種ではご使用いただけません。

#### タップ可能各部の名称と機能(QRコード読取り条件選択画面)

|            |                | 🛯 🎅 🕈 77% 📑 13:48 |
|------------|----------------|-------------------|
| 0          | 🛋 AUTO COLOR®  |                   |
|            | 塗料の種類を選択してください |                   |
|            |                |                   |
|            |                |                   |
|            |                |                   |
|            |                |                   |
|            | ▼塗料種選択         |                   |
|            |                |                   |
|            |                |                   |
|            |                |                   |
|            |                |                   |
|            |                |                   |
|            |                |                   |
|            |                |                   |
| $\bigcirc$ |                |                   |

| ▼塗料種選択 - | 塗料種選択    | 塗料種選択画面が表示されます   |
|----------|----------|------------------|
|          | QRコード読取り | QRコード読取り画面へと進みます |

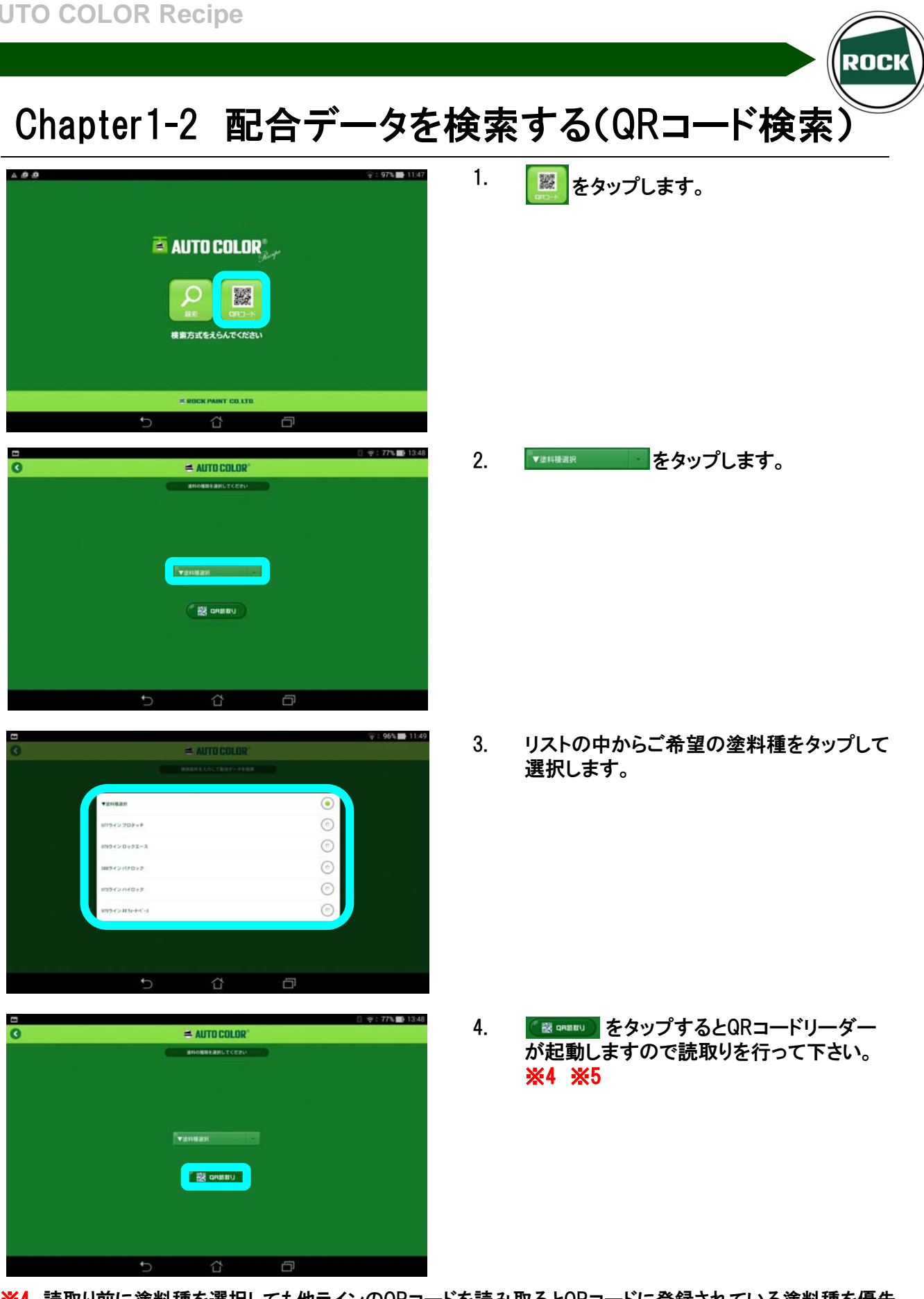

※4 読取り前に塗料種を選択しても他ラインのQRコードを読み取るとQRコードに登録されている塗料種を優先 します。QRコードが併記されている場合は片方を隠す等の対策をお願い致します。 ※5 読取り速度はお使いの端末の性能や手振れ等の影響により異なります。

# Chapter1-2 配合データを検索する(QRコード検索)

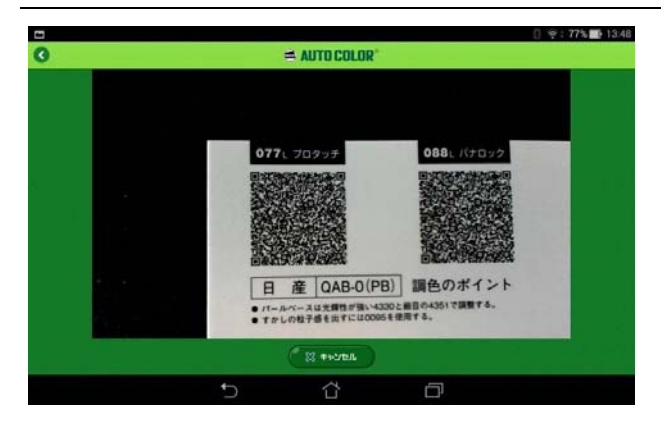

| 3                             |                        | = AUTO COLOR |                               | [] † : 76% <b>■</b> 13 : |
|-------------------------------|------------------------|--------------|-------------------------------|--------------------------|
|                               |                        |              |                               |                          |
| メーカー<br>カラーコード<br>ユニバーサルバール使用 | 日度<br>QAD-0<br>利データです。 | 色名<br>HBC    | 2' 972/49/16' - # 3P          |                          |
| メーカー<br>カラーコード                | DAB-0                  | 的名<br>HBC    | (7' 9772)#9766" -# 3P<br>(0 1 |                          |
|                               |                        |              |                               |                          |
|                               |                        |              |                               |                          |
|                               |                        |              |                               |                          |
|                               |                        |              |                               |                          |
|                               | 5                      | 슈            | n -                           |                          |

5. 読み取ったカラーコードが表示されます。

ROCK

 6. 候補が一つだけの場合は配合データが直接 表示されます。
 二つ以上の場合は候補一覧が表示されます。

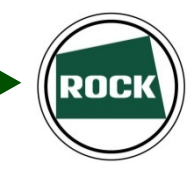

# Chapter2 データを選択する

配合データを表示した後に他層データや他実車番号に移行することができます。 また、表示データの他塗料種へのおきかえも可能です。

#### タップ可能各部の名称と機能(配合データ表示画面)

| 1         |        |            |        |         |            |        | 8 🛜 63% 🔲 17:47 |
|-----------|--------|------------|--------|---------|------------|--------|-----------------|
| 0         |        |            | 🔿 AUTO | D COLOR | <b>?</b> ® |        | 検索画面へ           |
| メーカー      | カラーコード | 色名         | 1      | HE      | BC         | אב     |                 |
| 日座        | QAB-0  | 7 77777777 | 1      | 0       | 1          |        |                 |
|           |        |            |        |         |            |        |                 |
|           |        |            |        |         |            |        |                 |
|           |        |            |        |         |            |        |                 |
| ▼塗料種変更    |        | -          |        |         |            |        | ? おきかえ君説明       |
| 原色Nc      | )      | 原色:        | 名      |         |            | 配合量(%) | 配合量(g)          |
| 077L P150 | ニゴ     | ノクリヤーP     |        |         |            | 72.39  | 723.9           |
| 051L 4330 | U. /   | パールベース8    | W      |         |            | 11.28  | 112.8           |
| 077L 0351 | ・パーノ   | レベースW      |        |         |            | 8.42   | 84.2            |
| 077L 0095 | フラ     | ットベース      |        |         |            | 7.91   | 79.1            |
| 4件        |        |            | < 📀    |         | 計          | 100.00 | 1000.0          |
|           |        |            |        |         |            |        |                 |
|           |        |            |        |         |            |        |                 |
|           |        |            |        |         |            |        |                 |
|           |        |            |        |         |            |        |                 |
|           |        |            | ĺ      | ĽΣ      |            |        |                 |

| ▼塗料種変更      | おきかえ君(塗料種変更) | 同カラーコードの他塗料種のデータへ移行しま<br>す <mark>※6 ※7</mark> |
|-------------|--------------|-----------------------------------------------|
| •           | おきかえ君(原色変更)  | 代替原色を使用した計算データを表示します<br><mark>※7</mark>       |
| ? おきかえ君説明   | おきかえ君説明      | おきかえ君に関する説明を表示します <mark>※8</mark>             |
|             | 実車データ切替(左右)  | 同カラーコードの他の実車番号へ移行します                          |
|             | 他層データ(上下)    | 3コートカラーや2トーンカラー等、複層からな<br>るカラーコードの他層データへ移行します |
| 検索画面へ       | 検索条件入力へ戻る    | 検索条件入力画面へ移行します                                |
| <b>逾料詳細</b> | 詳細情報の表示      | 選択したカラーコードに関する詳細情報を表示<br>します                  |

※6 手調色データが存在しない場合は計算データを表示します。計算データが表示される場合は上部 コメント欄に注意書きが表示されます。また、他塗料種データに移行する際に、該当原色が存在しない 場合は計算データの表示は行われません。

※7 詳しい使用方法はおきかえ君説明内のPDFをご参照下さい。

※8 PDF閲覧アプリ選択画面が立ち上がります。任意のアプリを選択して下さい。万が一、閲覧アプリをお持ちでない場合はGoogle Playストア等よりダウンロード下さい。

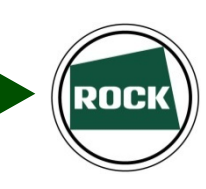

# Chapter2-1 実車データを選択する

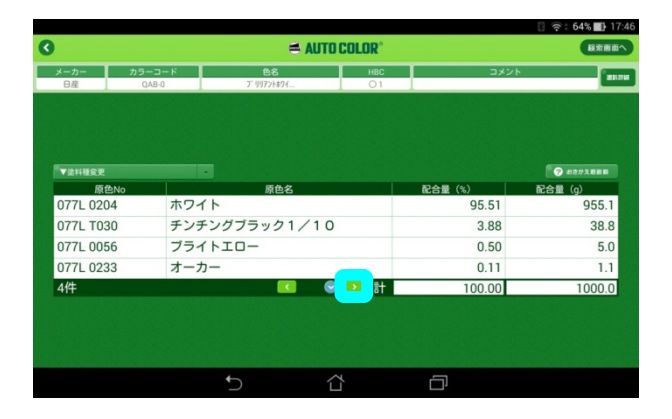

| メーカー カラ<br>日産 0 | ーコード 住<br>AB-0 7 <sup>-</sup> 別7 | 환종 HBC<br>7'明72/k91 01 |   | ועאב   |                  |
|-----------------|----------------------------------|------------------------|---|--------|------------------|
|                 |                                  |                        |   |        |                  |
| ▼塗料種変更          |                                  |                        |   |        | 一部2世ス和原則         |
| 原色No            | ホロイト                             | 原色名                    |   | 配合量(%) | 配合量 (g)<br>055 1 |
| 0771 T030       | チンチングブラッ                         | 21/10                  |   | 3.88   | 38.8             |
| 077L 0056       | ブライトエロー                          | 21710                  |   | 0.50   | 5.0              |
| 077L 0233       | オーカー                             | _                      |   | 0.11   | 1.1              |
| 4件              |                                  |                        | 1 | 100.00 | 1000.0           |
|                 |                                  |                        |   |        |                  |
|                 |                                  |                        |   |        |                  |
|                 |                                  |                        |   |        |                  |

|           |         |            |            |         | 🛛 🎅 : 64% 💵 17 |
|-----------|---------|------------|------------|---------|----------------|
| )         |         | 🛋 Al       | JTO COLOR® |         | <b>股</b> 索用面-  |
| メーカー      | カラーコード  | 88         | HBC        | ועאב    |                |
| BAR       | QAB-0 I | 7 99771694 | 1 01       |         | _              |
|           |         |            |            |         |                |
|           |         |            |            |         |                |
| *******   |         |            |            |         | 0 02/73.888    |
| 原色No      |         | 原色名        |            | 配合量 (%) | 配合量 (g)        |
| 077L 0204 | ホワイト    |            |            | 95.51   | 955.1          |
| 077L T030 | チンチン    | /グブラック1/   | 0          | 3.88    | 38.8           |
| 077L 0056 | ブライト    | -01        |            | 0.50    | 5.0            |
| 077L 0233 | オーカー    | -          |            | 0.11    | 1.1            |
| 4件        |         |            | 😔 主 🗄      | 100.00  | 1000.0         |
|           |         |            |            |         |                |
|           |         |            |            |         |                |
|           |         |            |            |         |                |
|           |         | <b>\$</b>  | ~          | -       |                |
|           |         |            |            | Ľ       |                |

 選択したデータを表示した状態で 
 ▶ をタッ プします。

カラーコード内の実車番号が変更されます。
 ※9

3. 【 ボタンをタップすると一つ前のデータへ移行します。

※9 同実車番号で代替データ等が存在する場合はカラーコード欄の実車番号は変更されません。 データ内の原色、またはコメント欄をご確認下さい。

![](_page_14_Picture_1.jpeg)

1.

![](_page_14_Picture_2.jpeg)

| -カー カラーコー<br>3産 QAB-0 | - AUTO             | HBC<br>01 | עאב     |           |
|-----------------------|--------------------|-----------|---------|-----------|
| -71- 773-<br>B# QAB-0 | P 88<br>7' 977/49{ |           | 1440    | 21        |
|                       |                    |           |         |           |
|                       |                    |           |         |           |
|                       |                    |           |         |           |
| 塗料種変更                 |                    |           |         | 2 #2#2888 |
| 原色No                  | 原色名                |           | 配合量 (%) | 配合量 (g)   |
| 77L P150              | ニゴリクリヤーP           |           | 72.39   | 723.9     |
| 51L 4330              | U. パールペース8W        |           | 11.28   | 112.8     |
| 77L 0351 -            | パールベースW            |           | 8.42    | 84.2      |
| 77L 0095              | フラットベース            |           | 7.91    | 79.1      |
| 牛                     | 📧 🔝                | 1         | 100.00  | 1000.0    |

|                |       | - AU           | TUGULUK | 1       |           |
|----------------|-------|----------------|---------|---------|-----------|
| 日産             | QAB-0 | 88<br>7"则72h初イ | O1      |         |           |
|                |       |                |         |         |           |
|                |       |                |         |         |           |
| ▼塗料種変更<br>原色No |       | 原色名            |         | 配合量 (%) | 2 #2#2888 |
| 077L 0204      | ホワイト  | `              |         | 95.51   | 955.1     |
| 077L T030      | チンチン  | ノグブラック1/1      | 0       | 3.88    | 38.8      |
| 077L 0056      | ブライト  | -DI            |         | 0.50    | 5.0       |
| 077L 0233      | オーカー  | -              |         | 0.11    | 1.1       |
| 4件             |       |                | 😔 主 計   | 100.00  | 1000.0    |
|                |       |                |         |         |           |
|                |       |                |         |         |           |
|                |       |                |         |         |           |

※10 同配合内の他層データの為、実車番号は変更されません。 上下矢印の位置・配合データが変更されたことをご確認ください。

選択したデータを表示した状態で 💽 をタッ プします。

ROCK

 配合データ内の別層または別トーンのデータ へ変更されます。
 ※10

るボタンをタップすると元のデータへ戻ります。

![](_page_15_Picture_1.jpeg)

![](_page_15_Figure_2.jpeg)

・ロックマイコンスケールIVとBluetoothモジュールの電源が入っているか、また、正しく接続 されているかをご確認ください。

・ACアダプターや接続ケーブルは、必ず同梱品をご使用下さい。 ※同梱品以外のACアダプター・接続ケーブルのご使用による故障は、 保証の対象外となります。

![](_page_15_Figure_5.jpeg)

※BTモジュールセット(Android専用)の外観・仕様は予告なく変更することがあります。

Chapter3 ロックマイコンスケールIVと接続する

![](_page_16_Figure_2.jpeg)

![](_page_16_Picture_3.jpeg)

![](_page_16_Picture_4.jpeg)

ROCK

![](_page_17_Picture_1.jpeg)

### Bluetoothモジュール設置個所

![](_page_17_Picture_3.jpeg)

![](_page_17_Picture_4.jpeg)

ロックマイコンスケールⅣ背面

![](_page_17_Picture_6.jpeg)

※パッケージに同梱のマジックテープでマイコンス ケールⅣ本体背面に固定頂くことをお勧めします。

![](_page_17_Picture_8.jpeg)

![](_page_18_Picture_1.jpeg)

#### Bluetoothをオンにする(設定画面より)

![](_page_18_Picture_3.jpeg)

| ingeneration and the second second second second second second second second second second second second second |    |   | 🛜 : 65% 📑 13:18 |
|----------------------------------------------------------------------------------------------------|----|---|-----------------|
| 設定                                                                                                    |    |   |                 |
| 無線とネットワーク                                                                                                    |    |   |                 |
| 💿 Wi-Fi                                                                                                    |    |   | ON              |
| 8 Bluetooth                                                                                                    |    |   | OFF             |
| ◎ データ使用量                                                                                                    |    |   |                 |
| 💿 その他                                                                                                    |    |   |                 |
| 端末                                                                                                    |    |   |                 |
| 🕥 音                                                                                                    |    |   |                 |
| ⑦ ディスプレイ                                                                                                    |    |   |                 |
| ストレージ                                                                                                    |    |   |                 |
| 電池                                                                                                    |    |   |                 |
|                                                                                                    | Ĵ. | D |                 |

|             |   |   |   | 8 奈 : 65% 🔳 13:18 |
|-------------|---|---|---|-------------------|
| 設定          |   |   |   |                   |
| 無線とネットワーク   |   |   |   |                   |
| 📀 Wi-Fi     |   |   |   | ON                |
| 8 Bluetooth |   |   |   | ON                |
| ◎ データ使用量    |   |   |   |                   |
| 💿 その他       |   |   |   |                   |
| 端末          |   |   |   |                   |
| <b>①</b> 音  |   |   |   |                   |
| 🧿 ディスプレイ    |   |   |   |                   |
| ストレージ       |   |   |   |                   |
| 💿 電池        |   |   |   |                   |
|             | Ċ | Ċ | D |                   |

 ホーム画面もしくはメニュー一覧から設 定をタップします。
 もしくは画面上部右半分の任意の位置か ら下向きにスワイプすることでも設定を表 示させることができます。

ROCK

Bluetoothがオフになっている場合は左記の画面が表示されます。
 枠内をタップしてオンにして下さい。

Bluetoothがオンになると
 青に変わります。

![](_page_18_Picture_9.jpeg)

![](_page_19_Picture_1.jpeg)

### Bluetoothをオンにする(アプリ使用中)

![](_page_19_Picture_3.jpeg)

![](_page_19_Picture_4.jpeg)

![](_page_19_Picture_5.jpeg)

配合画面に移行する際に、端末の 1. Bluetoothがオンになっていない場合は 左記のメッセージが表示されます。 【許可】をタップしていただくことで Bluetoothをオンにすることができます。

2. 配合画面に移行する前であっても Bluetoothをオンにできます。※11 画面上部右半分の任意の位置から下向 きにスワイプするとプルダウンメニューが 現れます。 \_\_\_\_ 枠内の 🔍 をタップします。

Bluetoothがオンになると ----- 枠内が 3. 青くなります。 プルダウンメニューを閉じるにはメニュー 下部を上向きにスワイプします。

※11 ご使用のOSのバージョンや端末、設定の違いにより表示は異なります。

![](_page_19_Picture_10.jpeg)

![](_page_20_Picture_1.jpeg)

ペアリング方法

Bluetooth機器は端末同士をペアリングしなければご使用いただけません。 必ずペアリングを行ってからご接続ください。 ー度ペアリングを行えば、次回からは自動的に接続されます。(両端末の電源が入っている場合)

![](_page_20_Picture_4.jpeg)

※ロックマイコンスケールIVと接続する際に左記 のメッセージが表示される場合は、 端末とBluetoothモジュールとのペアリングが行わ れておりません。 以下の手順でペアリングを行って下さい。

設定より端末のBluetoothがオンになって 1. いることをご確認ください。 タップして設定メニューに入ります。

![](_page_20_Picture_7.jpeg)

![](_page_20_Picture_8.jpeg)

2. Bluetoothモジュールの電源がオンになっ ているか確認します。

![](_page_21_Picture_1.jpeg)

### ペアリング方法

Sluetooth ON 検索中 K013 他のBluetoothデバイスには非表示 使用可能なデバイス SD1000v2.0.8-23911E Bluetoothのペア設定リクエスト □ К013 SD1000v2.0.8-23911E 使用可能なデバイス をペアに設定するには、デバイスに必要なパスキーを入力して ください: × 3 + 2 4 6 9 8 \_ # \* ~ 8 🛜 : 64% 🔳 13:4 1 ON デバイスの検索 □ К013 - Bluetoothのペア設定リクエスト 同可能なデバイス SD1000v2 0 8-23911E をペアに設定するには、デバイスに必要なパスキーを入力して ください: 1234 通常は0000または1234です PINに文字か記号が含まれる もう一方のデバイスでも、このPINの入力が必要な場合があり ます。 OK キャンセル 'n

![](_page_21_Picture_4.jpeg)

 接続可能な機器欄に"SD1000vx..x.x.xxxxxが表示されている."ことを確認し、 タップします。

ROCK

 ペアリングに必要なパスコード"1234"を 入力してOKをタップしてください。

 Bluetoothモジュールとのペアリングが完 了します。

Chapter3 ロックマイコンスケールⅣと接続する

#### <u>操作パネルの機能</u>

![](_page_22_Figure_3.jpeg)

#### AUTO COLOR Recipeとの接続中は赤枠の3種類のボタンのみ使用します

| ON<br>OFF        | 電源のON/OFFを行います。                        | 0.1g<br>0.02g | 最小目量を0.1g/0.02gで切り替え<br>ます。(0.02gは0~1kg範囲で有効) |
|------------------|----------------------------------------|---------------|-----------------------------------------------|
| 終 <u>了</u><br>転送 | 配合モードを終了し、質量モードに<br>戻ります/アプリへ重量を転送します。 | 必要量           | 調色配合を行う量を設定します。                               |
| 補正               | 入れ過ぎ補正を開始します。                          | 配合率<br>%      | 配合量を百分率(%)で設定します。                             |
| ブザー              | 入れ過ぎ警告ブザーの<br>ON/OFFを設定します。            | 累計            | 注入終了時の重量を累計します。                               |
| 応答               | スケールの反応速度を設定します。                       | 比率<br>口:1     | 配合量を比率から設定します。                                |
| ゼロ<br>風袋引        | ゼロ点の調整、容器重量などの<br>風袋引きを行います。           | С             | 入力数のキャンセル、及び配合中の<br>色順番を随時表示します。              |

#### **ROCK PAINT**

ROCK

![](_page_23_Picture_1.jpeg)

# Chapter4 計量画面に進む

必要量を入力して計量画面へ進みます。

#### タップ可能各部の名称と機能(配合データ表示画面)

|           |        |                         |            |        | 8 🛜 63% 🔜 17:47 |
|-----------|--------|-------------------------|------------|--------|-----------------|
| 0         |        | <b>a</b> I              | UTO COLOR® |        | 歳素画面へ           |
| メーカー      | カラーコード | 色名                      | нвс        | אב     | ント 違料詳細         |
| 日産        | QAB-0  | フ <sup>~</sup> リリアントホワイ | 01         |        |                 |
|           |        |                         |            |        |                 |
|           |        |                         |            |        |                 |
|           |        |                         |            |        |                 |
| ▼塗料種変更    |        | -                       |            |        | ? おきかえ君説明       |
| 原色N       | No l   | 原色名                     |            | 配合量(%) | 配合量(g)          |
| 077L P150 | יכב    | Jクリヤー P                 |            | 72.39  | 723.9           |
| 051L 4330 | U. /   | パールベース8W                |            | 11.28  | 112.8           |
| 077L 0351 | パーノ    | レベースW                   |            | 8.42   | 84.2            |
| 077L 0095 | フラ     | ットベース                   |            | 7.91   | 79.1            |
| 4件        |        |                         | 計          | 100.00 | 1000.0          |
|           |        |                         |            |        |                 |
|           |        |                         |            |        |                 |
|           |        |                         |            |        |                 |
|           |        | -                       |            |        |                 |
|           |        | Ĵ                       |            |        |                 |

| 077L P150            | ニゴリクリヤ                   | 2— Ρ      | 72.39      | 723.9 |
|----------------------|--------------------------|-----------|------------|-------|
| 051L 4330            | U. パールへ                  | 、<br>ース8W | 11.28      | 112.8 |
| 077L 0351            | パールベース                   | ΧW        | 8.42       | 84.2  |
| 077L 0095            | フラットベー                   | -ス        | 7.91       | 79.1  |
|                      |                          |           |            |       |
| 必要量入力へ進<br>(配合データ表示部 | 必要量入力へ進む<br>(配合データ表示部全体) |           | 要量入力画面へ移行し | ます    |

![](_page_24_Picture_1.jpeg)

#### タップ可能各部の名称と機能(必要量入力画面)

|   |                             | 🛜 🕆 81% 🛃 13:36 |
|---|-----------------------------|-----------------|
| 3 | 🔿 AUTO COLOR°               |                 |
|   | 生日のひひひてれて<br>生日の支援を入力してください |                 |
|   |                             |                 |
|   |                             |                 |

| 必要量<br>1000 | 必要量入力画面     | 必要量入力画面が表示されます <mark>※12 ※13</mark> |
|-------------|-------------|-------------------------------------|
| g mi        | 単位切替え(g/ml) | 単位の切り替えができます                        |
| ● 配合開始      | 配合画面へ進む     | 配合画面へと進みます<br>(秤との接続が必要です)          |
| X ++ypl     | キャンセル       | 一つ前の画面へと戻ります                        |

※12 半角数字のみご使用いただけます。また、キーボードレイアウトはご使用環境により異なります。
 ※13 デフォルトでは1000gが入力されています。ご希望の量に変更してご使用下さい。

#### **ROCK PAINT**

**20C** 

![](_page_25_Picture_1.jpeg)

# Chapter4 計量画面に進む

|                           |                |                  |            |         | 8 🛜 : 64% 🗈 1    |
|---------------------------|----------------|------------------|------------|---------|------------------|
|                           |                | = AUI            | O COLOR"   |         | AX III II        |
| メーカー カ <sup>1</sup><br>日産 | ラーコード<br>QAB-0 | 色名<br>7" 则?ントホ?イ | HBC<br>O 1 | ועאב    |                  |
|                           |                |                  |            |         |                  |
|                           |                |                  |            |         |                  |
| Vietal B B                |                |                  |            |         | <b>Q</b> 8273888 |
| 原色No                      | 1 - 1          | 原色名              |            | 配合量 (%) | 配合量 (g)          |
| 077L 0204                 | ホワイト           |                  |            | 95.51   | 955.1            |
| 077L T030                 | チンチン           | グブラック1/1         | 0          | 3.88    | 38.8             |
| 077L 0056                 | ブライト           | IO-              |            | 0.50    | 5.0              |
| 077L 0233                 | オーカー           |                  |            | 0.11    | 1.1              |
| 4件                        |                |                  | 🔊 💽 計      | 100.00  | 1000.0           |
|                           |                |                  |            |         |                  |
|                           |                |                  |            |         |                  |
|                           |                |                  |            |         |                  |
|                           |                |                  |            |         |                  |
|                           |                |                  |            |         |                  |

![](_page_25_Picture_4.jpeg)

|     |     |                    |   | A 🗟 : 94% 🖬 11:56                                |
|-----|-----|--------------------|---|--------------------------------------------------|
|     |     | BROBE BARLY (1881) |   |                                                  |
|     |     |                    |   |                                                  |
| A   |     |                    |   | 1 I I                                            |
|     |     |                    |   | 10                                               |
|     |     |                    |   |                                                  |
|     | 200 |                    | - | Ш <u>. — —</u> — — — — — — — — — — — — — — — — — |
| +   | 1   | 2                  | 3 | -                                                |
| (*) | 4   | 5                  | 6 | /                                                |
|     | 7   | 8                  | 9 | <u> </u>                                         |
| 120 |     | 0                  | # | ~                                                |
|     | ~   | 샵                  | đ |                                                  |

![](_page_25_Picture_6.jpeg)

1. 選択したデータを表示した状態で配合データ 表示部をタップします。

2. 配合量入力欄をタップします。

ご希望の配合量を入力して決定ボタン
 をタップします。
 (必要量が入力されます)
 ※12

4. (2000)をタップすると計量画面へ移行します。

※12 半角数字のみご使用いただけます。また、キーボードレイアウトはご使用環境により異なります。

![](_page_25_Picture_12.jpeg)

![](_page_26_Picture_1.jpeg)

# Chapter4 計量画面に進む

![](_page_26_Picture_3.jpeg)

 4-1. 端末のBluetoothがオフになっている場合は左 記の画面が表示されます。
 【許可】をタップして下さい。

 4-2. 秤側のBluetoothがオフになっている場合は左 記のエラーメッセージが表示されます。
 秤側のBluetoothの電源をオンにして再度ご接 続下さい。

5. 端末と秤の接続が成功すると左記の画面が表示されます。

![](_page_27_Picture_1.jpeg)

# Chapter5 実際に計量する

ロックマイコンスケールIVと接続して実際に計量します。

#### タップ可能各部の名称と機能(配合中画面【一覧】)

| -         |               |        |        | 8 🛜 61% 🛃 14:0 |
|-----------|---------------|--------|--------|----------------|
| 3         | 🗢 AUTO COLOR® |        |        | 検索画面へ          |
|           |               |        |        |                |
|           |               |        |        |                |
|           |               |        |        |                |
|           |               |        |        |                |
| 原色No      | 原色名           | 配合量(%) | 配合量(a) | 配合量(g)         |
| 077L 0204 | ホワイト          | 95.51  | 191.0  | -191.00        |
| 077L T030 | チンチングブラック1/10 | 3.88   | 7.8    | -7.80          |
| 077L 0056 | ブライトエロー       | 0.50   | 1.0    | -1.00          |
| 077L 0233 | オーカー          | 0.11   | 0.2    | -0.20          |
|           | 計             | 100.00 | 200.0  | -200.00        |
|           |               |        |        |                |
|           |               |        |        |                |
|           |               |        |        |                |
|           |               |        |        |                |
|           |               |        |        |                |
|           |               |        |        |                |
|           | ← 1           |        |        |                |
|           |               |        |        |                |

| 077L 0204                                              | ホワイト          |      | 95.51 | 191.0   | 191.00    |
|--------------------------------------------------------|---------------|------|-------|---------|-----------|
| 077L T030                                              | チンチングブラック1/10 |      | 3.88  | 7.8     | 7.80      |
| 077L 0056                                              | ブライトエロー       |      | 0.50  | 1.0     | 1.00      |
| 077L 0233 オーカー                                         |               | -    | 0.11  | 0.2     | 0.20      |
| 配合中原色の拡大表示<br>(配合量表示部全体) 現在配合中の原色が拡大表示されます(配合中画面【拡大】へ) |               |      |       |         |           |
| ● 配合完了                                                 |               | 配合完了 | 配合を完了 | し、検索条件ノ | しカ画面へ戻ります |
| 直 再計算                                                  |               | 再計算  | А     | れ過ぎ補正を  | 行います      |

![](_page_28_Picture_1.jpeg)

# Chapter5 実際に計量する

#### タップ可能各部の名称と機能(配合中画面【拡大】)

| **                                                               |                                                                        | 🔋 🛜 🕯 <b>80% 🔜</b> 13:39                                                                                                    |
|------------------------------------------------------------------|------------------------------------------------------------------------|----------------------------------------------------------------------------------------------------|
| 9                                                                | 🛋 AUTO COLOR®                                                          | US CONTRACTOR OF CONTRACTOR OF |
| 原色No<br>077L 0204 ホ<br>077L T030 チ<br>077L 0056 ブ<br>077L 0233 オ | ▲ AUTO COLOR<br>077L 0204<br>ホワイト<br>46.35<br>ハカリの転送ボタンを押すと次の配合色を計量します | 配合量 (g)<br>.0 46.35<br>7.8 7.80<br>1.0 1.00<br>0.2 0.20<br>0.0 55.35                                                                                                    |
|                                                                  |                                                                        |                                                                                                    |
|                                                                  |                                                                        |                                                                                                    |

| 配合中画面【一覧】へ戻る<br>(画面全体) | 任意の場所をタップすると配合中画面【一覧】へ戻ります |
|------------------------|----------------------------|
|------------------------|----------------------------|

![](_page_29_Picture_1.jpeg)

# Chapter 5-1 実際に計量する(通常配合)

![](_page_29_Picture_3.jpeg)

![](_page_29_Picture_4.jpeg)

 計量中の原色がグリーンで表示されます。
 (赤枠部)
 内の配合表をタップすると計量中原色の 拡大表示になります。※14

![](_page_29_Picture_7.jpeg)

![](_page_29_Picture_8.jpeg)

![](_page_29_Picture_9.jpeg)

4. 全ての計量を終えたら をタップして計量を完了します。
 (検索条件入力画面へ戻ります)

※14 一覧表示に戻すには画面の任意の場所をタップします。

![](_page_29_Picture_12.jpeg)

![](_page_30_Picture_1.jpeg)

### Chapter 5-2 実際に計量する(補正配合)

![](_page_30_Picture_3.jpeg)

| 1                 |                |                |         | 🏾 🛜 : 61% 📑 13:58 |
|-------------------|----------------|----------------|---------|-------------------|
| 0                 | 🚔 AUTO COLOR"  |                |         | 経衆画面へ             |
|                   |                |                |         |                   |
|                   |                |                |         |                   |
|                   |                |                |         |                   |
|                   |                |                |         |                   |
| 原色No              | 原色名            | 配合量 (%)        | 配合量 (g) | 配合量 (g)           |
| 077L 0204         |                | 95.51          |         | -19.10            |
| 077L T030         | チンチングブラック1/10  | 3.88           | 8.6     | -0.78             |
| 077L 0056         | ブライトエロー        | 0.50           | 1.1     | 0.00              |
| 077L 0233         | オーカー           | 0.11           | 0.2     | -0.02             |
|                   | 8 <del>1</del> | 100.00         | 220.0   | -19.90            |
| С В яня С () колт |                |                |         |                   |
|                   | <b>5</b> 1     | ن <del>ک</del> |         |                   |

|           |               |            |         | 🛛 奈: 60% 🕕 14:00 |
|-----------|---------------|------------|---------|------------------|
| 0         | 🛎 AUTO COLOR" |            |         |                  |
|           |               |            |         |                  |
|           |               |            |         |                  |
|           |               |            |         |                  |
| 原色No      | 原色名           | 配合量 (%)    | 配合量 (a) | 配合量 (a)          |
| 077L 0204 | ホワイト          | 95.51      | 210.1   | 0.00             |
| 077L T030 | チンチングブラック1/10 | 3.88       | 8.6     | 0.00             |
| 077L 0056 | ブライトエロー       | 0.50       | 1.1     | 0.00             |
| 077L 0233 | オーカー          | 0.11       | 0.2     | 0.00             |
|           | 81            | 100.00     | 220.0   | 0.00             |
|           |               |            |         |                  |
|           |               | 0 BOAL     |         |                  |
|           |               |            |         |                  |
|           |               |            |         |                  |
|           |               |            |         |                  |
|           |               |            |         |                  |
|           |               | <u>ү</u> г | ח       |                  |
|           |               |            |         |                  |

 原色を入れ過ぎた場合は 20 mm をタッ プして補正計算をすることができます。

2. この場合077-T030は入れ過ぎている為、 再計算では加算されません。

※15 内は補正配合が行われた為、設定した数値とは差異が生じます。

![](_page_32_Picture_0.jpeg)

| 東京営業部/〒136-0076/東京都江東区南砂2丁目37番2号            | 2 (03) 3640-6000 | FAX (03)3640-9000 |
|---------------------------------------------|------------------|-------------------|
| 大阪営業部/〒555-0033/大阪市西淀川区姫島3丁目1番47号           | 🕿 (06) 6473-1055 | FAX (06)6473-1000 |
| 札幌営業所/〒003-0011/札幌市白石区中央一条4丁目3番48号          | 🕿 (011) 812-2761 | FAX (011)812-9304 |
| 仙台営業所/〒983-0044/仙台棺城町図2千代2丁目3番11号 波正ビル201号室 | 6022)349-8677    | FAX (022)283-3255 |
| 西関東営業所/〒252-0131/神奈川県相模原市緑区西橋本1丁目15番16号     | 🕿 (042) 700-3111 | FAX (042)700-3112 |
| 名古屋営業所/〒454-0059/名古屋市中川区福川町1丁目1番地           | 8 (052)351-6500  | FAX (052)361-7433 |
| 岡山営業所/〒701-1134/岡山市北区三和1000番34              | 8 (086) 294-1201 | FAX (086)294-6966 |
| 福 岡 営 業 所/〒811-0119/福岡県糟屋郡新宮町緑ヶ浜3丁目2番1号     | 🕿 (092)962-0661  | FAX (092)963-1241 |
|                                             |                  |                   |

ロックペイントのインターネットホームページ http://www.rockpaint.co.jp